# **Technical Bulletin**

| Bulletin No.           | 042 Rev B                                                                                          |
|------------------------|----------------------------------------------------------------------------------------------------|
| Subject:               | Setup Instructions for the E-mail Alerts Function of the Oasis Central Irrigation Water Management |
| Page 1 of 16           | Soltware                                                                                           |
|                        | Oppin Control Control Custom                                                                       |
| Product Applicability: | Oasis Central Control System                                                                       |
| Approved by:           | Jim Sieminski                                                                                      |
| Release Date:          | September 18, 2007                                                                                 |
| Distribution:          | APPROVED FOR GENERAL RELEASE                                                                       |

| Section | Description                                                                               | Page |
|---------|-------------------------------------------------------------------------------------------|------|
| 1.0     | Introduction                                                                              | 2    |
| 2.0     | Setup Requirements                                                                        | 3    |
| 3.0     | E-mail Alerts Setup Instructions - Microsoft Windows XP®<br>Professional Operating System | 3    |
| 4.0     | E-mail Alerts Setup Instructions - Oasis Central Irrigation<br>Water Management Software  | 14   |

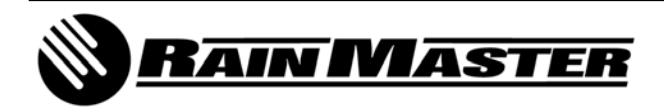

## 1.0 INTRODUCTION

The Oasis Central Irrigation Water Management System has an E-mail Alerts function that will send alarm notifications to any e-mail address or any cell phone that has SMS (Short Message Service, more commonly known as text messaging) capability. Alarm notifications may include flow and amperage violations, weather alarms for rain, wind and ET (EvapoTranspiration), and controller communication failures.

In addition to the E-mail Alerts function, the Oasis Central Irrigation Water Management System allows the user (Project Administrator) to setup unique login and password accounts for multiple users. Specific controllers are then assigned to these individual accounts. These user specific logins limit the individual user's access to the controllers that have been assigned to them. The individual user then has the ability to input up to four E-mail Alerts.

#### NOTE: Each unique user login may have up to four E-mail Alerts. The four E-mail Alerts are a combination of e-mail addresses and/or SMS addresses.

The purpose of this document is to provide the user with the information required to enable the E-mail Alerts function of the Oasis Central Irrigation Water Management software. The following pages of this document provide specific instructions, complete with screen capture menus, for required setup changes within the Microsoft Windows XP® Professional computer operating system and the Oasis Central Irrigation Water Management software.

Upon successful completion of these instructions, the user may test the E-mail Alerts function by way of the Send Test button provided within the Oasis Central Irrigation Water Management System Software. A sample E-mail is depicted in Figure 1.

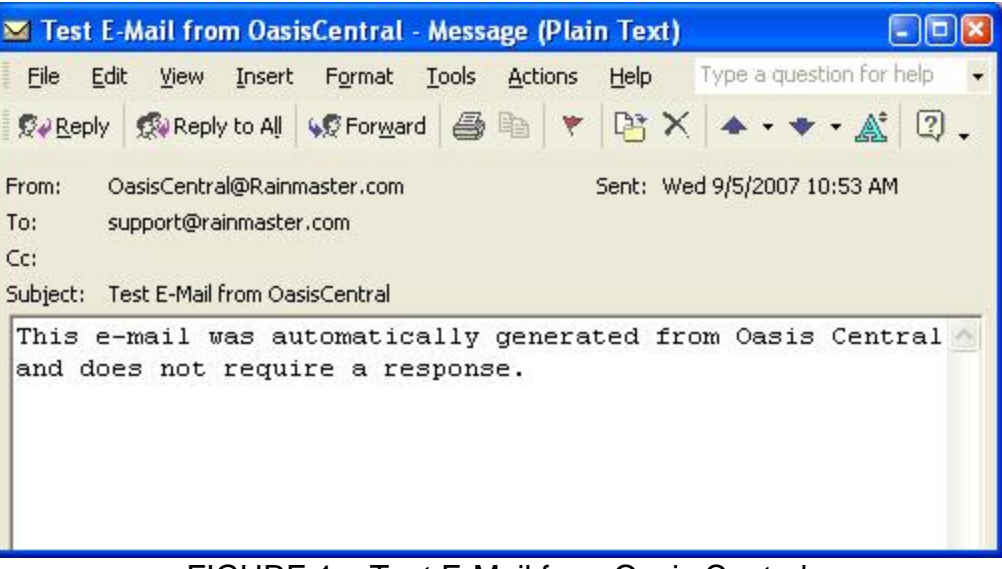

FIGURE 1 – Test E-Mail from Oasis Central

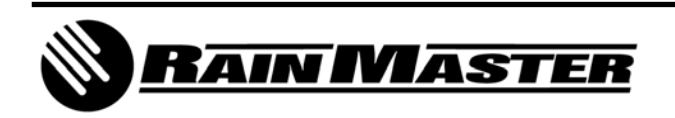

**Technical Bulletin 042** 3910-B Royal Avenue Simi Valley, CA 93063 **Sheet 2 of 16** Tel: (805) 527-4498 Fax: (805) 527-2813

## 2.0 SETUP REQUIREMENTS

- 2.1 Oasis Central Irrigation Water Management software pre-installed on a computer with the Microsoft Windows XP® Professional Operating System.
- 2.2 The E-mail Alerts option requires an internet connection.
- 2.3 Close all Windows programs before installation.
- 2.4 This process may require the original Microsoft Windows XP® Professional Installation Disc.
- 3.0 E-MAIL ALERTS SETUP INSTRUCTIONS Microsoft Windows XP® Professional Operating System
  - 3.1 Open the *Control Panel* from the Windows Start button; the menu path is Start, Control Panel...or...Start, Settings, Control Panel. The Control Panel menu is displayed as depicted in Figure 2.

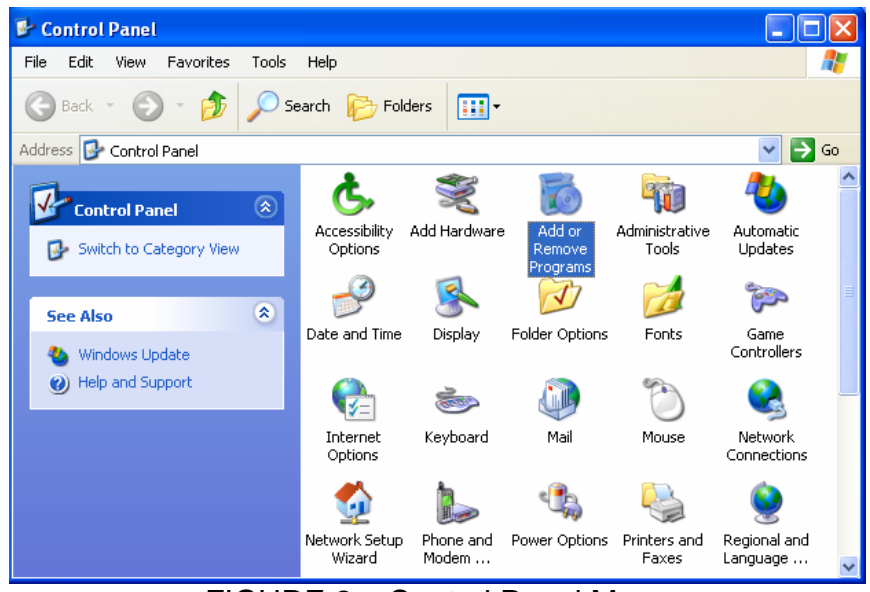

FIGURE 2 – Control Panel Menu

3.2 Double click on the *Add or Remove Programs* icon to open the menu as depicted in Figure 3.

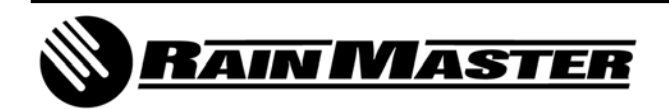

**Technical Bulletin 042** 3910-B Royal Avenue Simi Valley, CA 93063 **Sheet 3 of 16** Tel: (805) 527-4498 Fax: (805) 527-2813

| Add or Re                    | nove Programs                                          |                          |               |          |
|------------------------------|--------------------------------------------------------|--------------------------|---------------|----------|
|                              | Currently installed programs:                          | Show up <u>d</u> ates    | Sort by: Name | ~        |
| C <u>h</u> ange or<br>Remove | 1-Step RoboPDF 3.1                                     |                          |               |          |
| Programs                     | 🚰 Adobe Flash Player 9 ActiveX                         |                          |               |          |
| 2                            | Click here for support information.                    |                          |               |          |
| Add New                      | To change this program or remove it from your compute  | er, click Change/Remove. | Chang         | e/Remove |
| rograms                      | 📙 Adobe Reader 8.1.0                                   |                          | Size          | 86.50MB  |
| -                            | 🛃 Agere Systems AC'97 Modem                            |                          |               |          |
| 9                            | am AM                                                  |                          | Size          | 38.65MB  |
| d/Remove                     | 🛱 ATI Display Driver                                   |                          |               |          |
| mponents                     | Roadcom 802.11 Driver                                  |                          |               |          |
| ~                            | 🛞 Complete Control Suite                               |                          | Size          | 0.77MB   |
|                              | 🍪 Diskeeper Professional Edition                       |                          | Size          | 8.60MB   |
| t Program                    | Soogle Earth                                           |                          | Size          | 33.81MB  |
| Defaults                     | 📀 Google Toolbar for Internet Explorer                 |                          | Size          | 6.73MB   |
|                              | 🚓 Google Updater                                       |                          | Size          | 2.47MB   |
|                              | 🛃 HP Product Detection                                 |                          | Size          | 0.48MB   |
|                              | lange Keyspan USB Serial Adapter                       |                          | Size          | 0.95MB   |
|                              | Net Microsoft .NET Compact Framework 1.0 SP3 Developer |                          | Size          | 9.87MB   |
|                              | .net Microsoft .NET Compact Framework 2.0              |                          | Size          | 59.27MB  |

FIGURE 3 – Add or Remove Programs Menu

3.3 Click on *Add/Remove Windows Components* as depicted in Figure 3. The Windows Components Wizard will open as depicted in Figure 4.

| Windows Components Wizard                                                                                                    |                                             |
|----------------------------------------------------------------------------------------------------|---------------------------------------------|
| Windows Components<br>You can add or remove components of Windows XP.                                                                                                    | t                                           |
| To add or remove a component, click the checkbox. A shaded<br>part of the component will be installed. To see what's included in<br>Details.                                                                                                    | box means that only<br>n a component, click |
| Components:                                                                                                    |                                             |
| 🗹 🥶 Internet Explorer                                                                                                    | 0.0 MB 🔼                                    |
| Internet Information Services (IIS)                                                                                                    | 13.5 MB                                     |
| An anagement and Monitoring Tools                                                                                                    | 2.0 MB                                      |
| Contraction Contraction Contra | 0.0 MB                                      |
| MSN Explorer                                                                                                    | 20.7 MB 💌                                   |
| Description: Includes Web and FTP support, along with support<br>transactions, Active Server Pages, and database of<br>Total disk space required: 56.5 MB<br>Space available on disk: 20266.7 MB                                                                                                    | t for FrontPage,<br>connections.<br>Details |
| < Back                                                                                                    | Next > Cancel                               |
| FIGURE 4 – Windows Components V                                                                                                    | Vizard Menu                                 |

**RAIN MASTER** 

3.4 Select the checkbox next to the *Internet Information Services (IIS)* option and then click *Next*.

NOTE: If the (IIS) checkbox is already checked, click on *Cancel* and then proceed to Step 3.10.

3.5 The installation will now proceed and the *Windows Components Wizard* menu is displayed as depicted in Figure 5.

| Windows Components Wizard                                                                                               |          |
|----------------------------------------------------------------------------------------------------|----------|
| <b>Configuring Components</b><br>Setup is making the configuration changes you requested.                               | <b>E</b> |
| Please wait while Setup configures the components. This may take several minutes, depending on the components selected. |          |
| Status: Copying files                                                                                                   |          |
|                                                                                                    |          |
|                                                                                                    |          |
|                                                                                                    |          |
|                                                                                                    |          |
|                                                                                                    |          |
| < <u>B</u> ack Next >                                                                                                   | Cancel   |

FIGURE 5 – Windows Components Wizard Menu

3.6 You may be prompted to insert the Windows XP® Professional Installation Disc into the CD-ROM drive as depicted in Figure 6. Insert the CD as instructed and then click on OK.

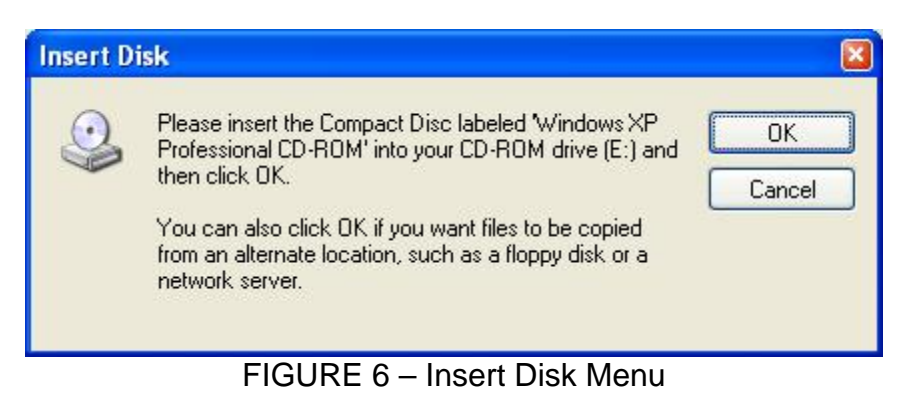

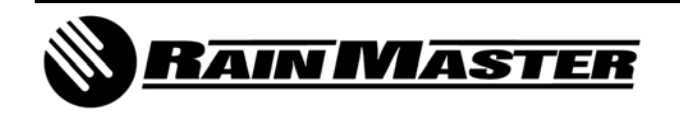

**Technical Bulletin 042** 3910-B Royal Avenue Simi Valley, CA 93063 **Sheet 5 of 16** Tel: (805) 527-4498 Fax: (805) 527-2813 3.7 The *Welcome* menu may be displayed as depicted in Figure 7. Click on *Exit* to close this menu and return to the Window Components Wizard menu.

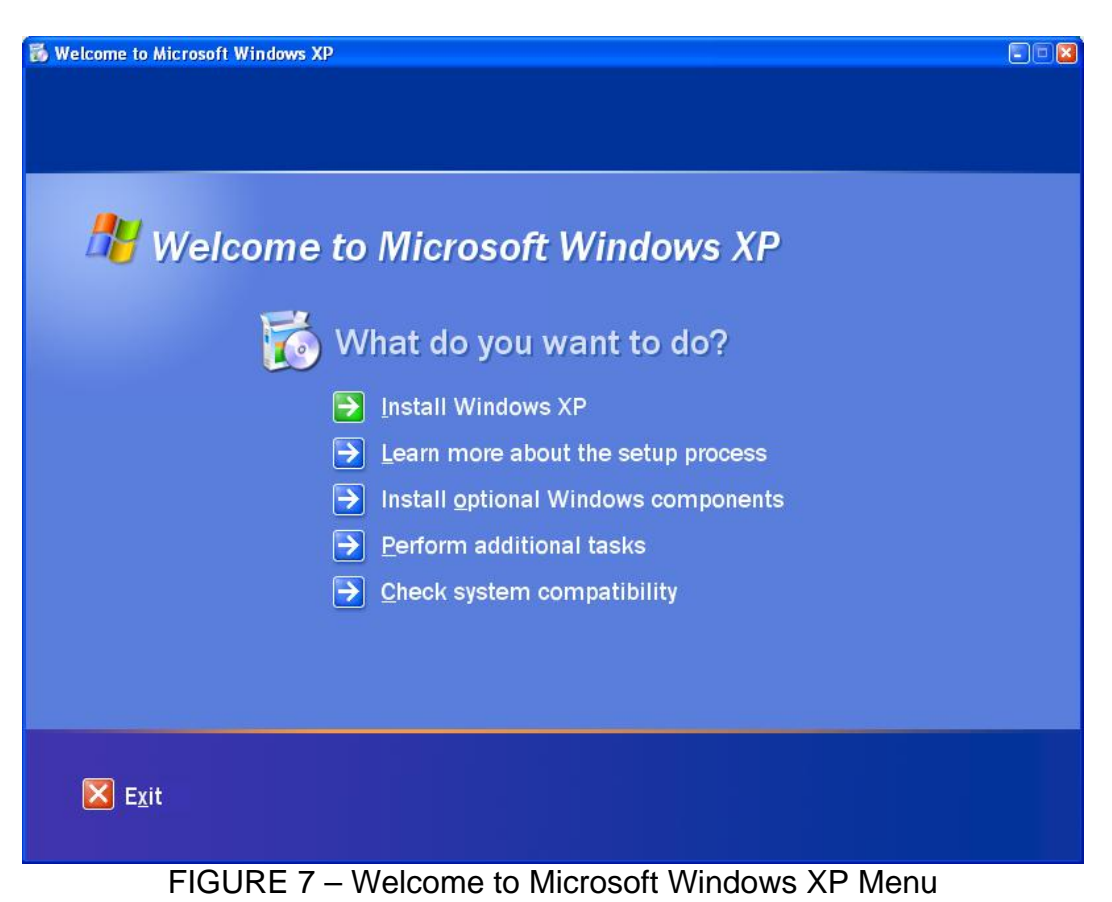

3.8 Upon completion of the installation the *Windows Components Wizard* menu will appear as depicted in Figure 8. Click on *Finish* and remove the CD from the drive.

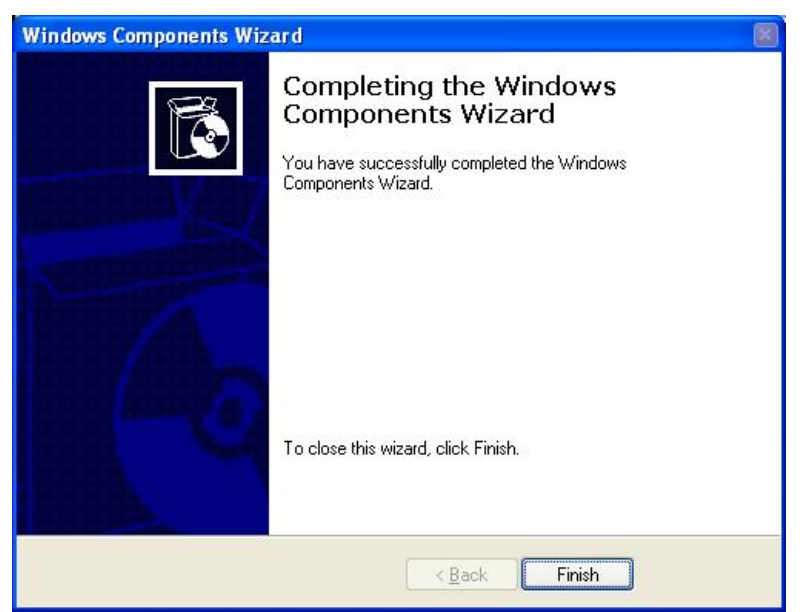

FIGURE 8 – Windows Components Wizard Menu

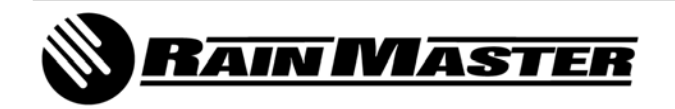

**Technical Bulletin 042** 3910-B Royal Avenue Simi Valley, CA 93063 **Sheet 6 of 16** Tel: (805) 527-4498 Fax: (805) 527-2813

- 3.9 Close the Add/Remove Windows Components menu.
- 3.10 The **Control Panel** menu as depicted in Figure 9 should still be open from Step 3.1. (If not, the menu path is Start, Control Panel...or...Start, Settings, Control Panel). Double click on the **Administrative Tools** icon.

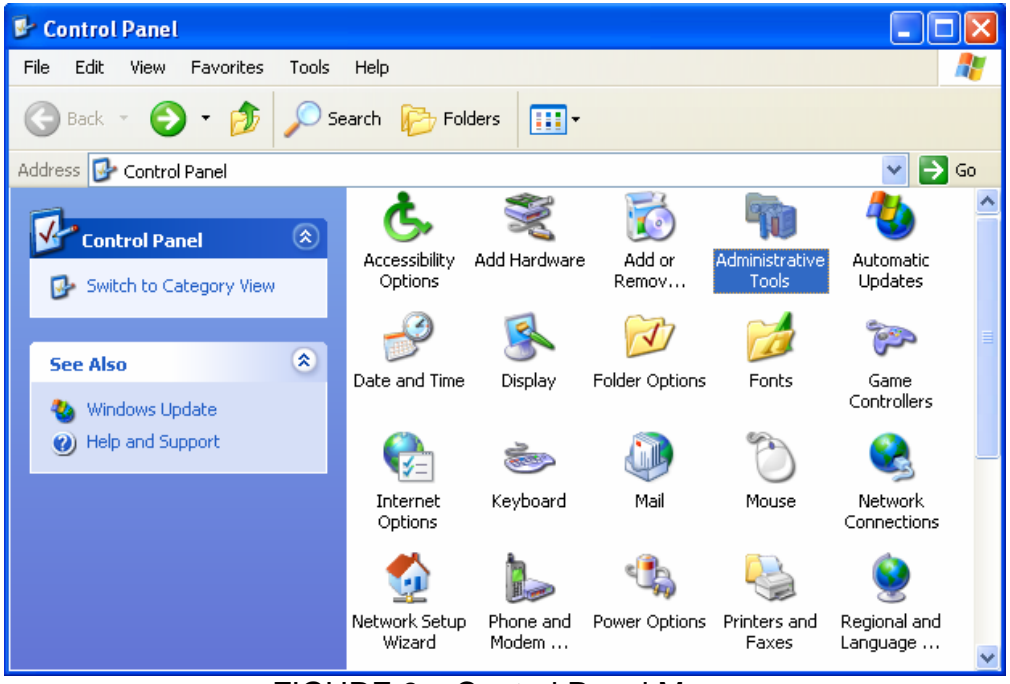

FIGURE 9 – Control Panel Menu

3.11 The *Administrative Tools* menu is displayed as depicted in Figure 10. Double click on the *Internet Information Services* icon.

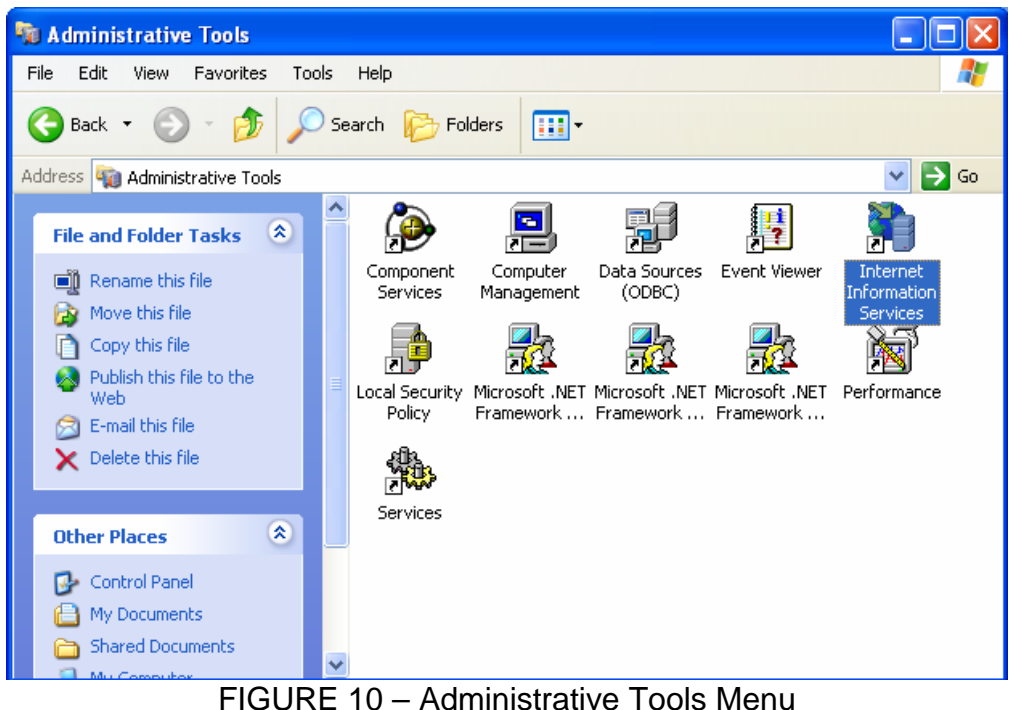

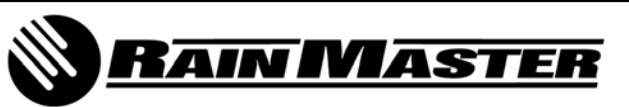

**Technical Bulletin 042** 3910-B Royal Avenue Simi Valley, CA 93063 **Sheet 7 of 16** Tel: (805) 527-4498 Fax: (805) 527-2813 3.12 The Internet Information Services menu is displayed as depicted in Figure 11.

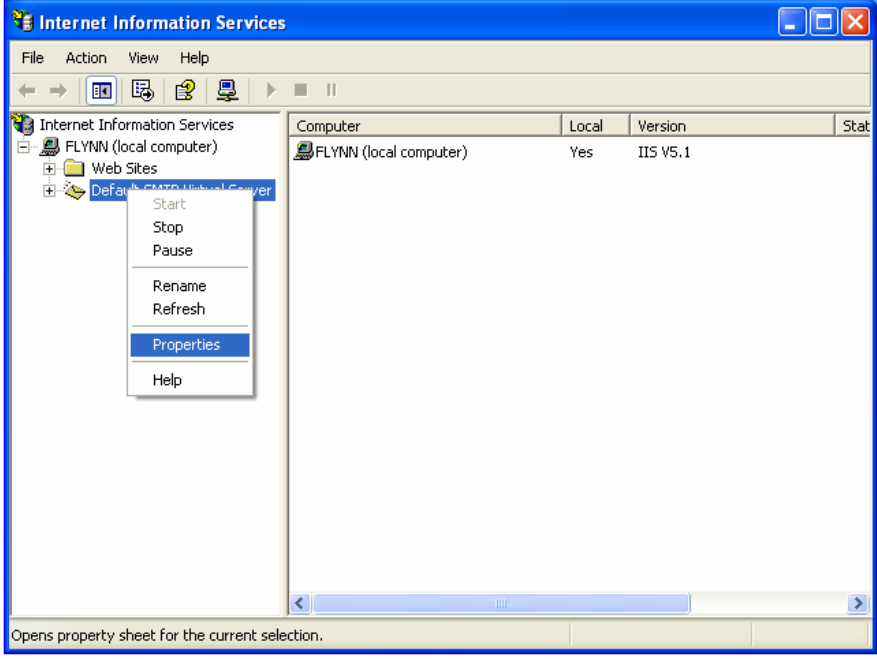

FIGURE 11 – Internet Information Services Menu

- 3.13 Expand the menu tree on the left side of the *Internet Information Services* menu as shown in Figure 11. Cursor over *Default SMTP Virtual Server* and then click the right mouse button to display the drop-down menu. From the drop-menu select *Properties*.
- 3.14 The *Default SMTP Virtual Server Properties* menu is displayed as depicted in Figure 12. Select the *Access* tab as shown and then click on the *Connection* button.

| Default S                    | MTP Vi                                            | tual Serv                                 | er Prope                   | rties       |           | (                 | ? 🕨 |
|------------------------------|---------------------------------------------------|-------------------------------------------|----------------------------|-------------|-----------|-------------------|-----|
| General                      | Access                                            | Messages                                  | Delivery                   | LDAP R      | louting S | ecurity           |     |
| Acce<br>Edit<br>reso         | ss control-<br>the auther<br>urce.                | ntication met                             | hods for thi               | s           | Authen    | tication          | ]   |
| Secu<br>Viev<br>metł<br>acci | re commur<br>v or set the<br>hod used v<br>essed. | nication<br>secure corr<br>vhen this virt | munication<br>ual server i | 15<br>S     | Certif    | icate<br>nication |     |
| - Conn<br>Grat<br>IP a       | ection con<br>nt or deny<br>ddresses c            | trol<br>access to thi<br>ir Internet do   | s resouce :<br>main name   | using<br>s. | Conne     | ection            |     |
| Relay<br>Gran<br>throi       | restriction<br>nt or deny<br>ugh this St          | s<br>permissions I<br>4TP virtual s       | o relay e-m<br>erver.      | ail         | Re        | lay               |     |
|                              |                                                   | ок (                                      | Cancel                     |             | Apply     | Не                | elp |

FIGURE 12 – Default SMTP Virtual Server Properties Menu

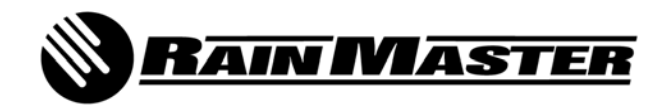

**Technical Bulletin 042** 3910-B Royal Avenue Simi Valley, CA 93063 **Sheet 8 of 16** Tel: (805) 527-4498 Fax: (805) 527-2813 3.15 The *Connection* menu is displayed as depicted in Figure 13. Select *Only the list below* and then click on the *Add...* button.

| Connection     |                                                                                 | × |
|----------------|---------------------------------------------------------------------------------|---|
| Select which o | computers may access this virtual server:<br>e list below<br>ept the list below |   |
| Lomputers:     | IP Address (Mask) / Domain Name                                                 |   |
|                |                                                                                 |   |
| Add            | Remove                                                                          |   |
|                | OK Cancel Help                                                                  |   |

FIGURE 13 – Connection Menu

3.16 The *Computer* menu is displayed as depicted in Figure 14.

| Computer                                                 | × |
|----------------------------------------------------------|---|
| Add one of the following to the list.<br>Single computer |   |
| DNS Lookup                                               |   |
| Group of computers     Subnet address:     Subnet mask:  | _ |
| C Domain                                                 |   |
|                                                          |   |
| OK Cancel Help                                           |   |

FIGURE 14 – Computer Menu

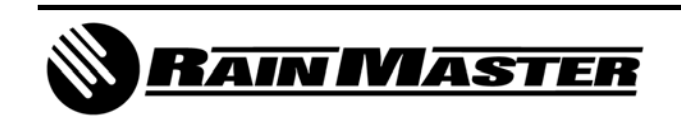

**Technical Bulletin 042** 3910-B Royal Avenue Simi Valley, CA 93063 **Sheet 9 of 16** Tel: (805) 527-4498 Fax: (805) 527-2813 3.17 You will need the IP Address of the computer you are using in order to complete the next several steps. To obtain the IP address the menu path is Start, All Programs, Accessories, Command Prompt...or...Start, Programs, Accessories, Command Prompt menu is displayed as depicted in Figure 15.

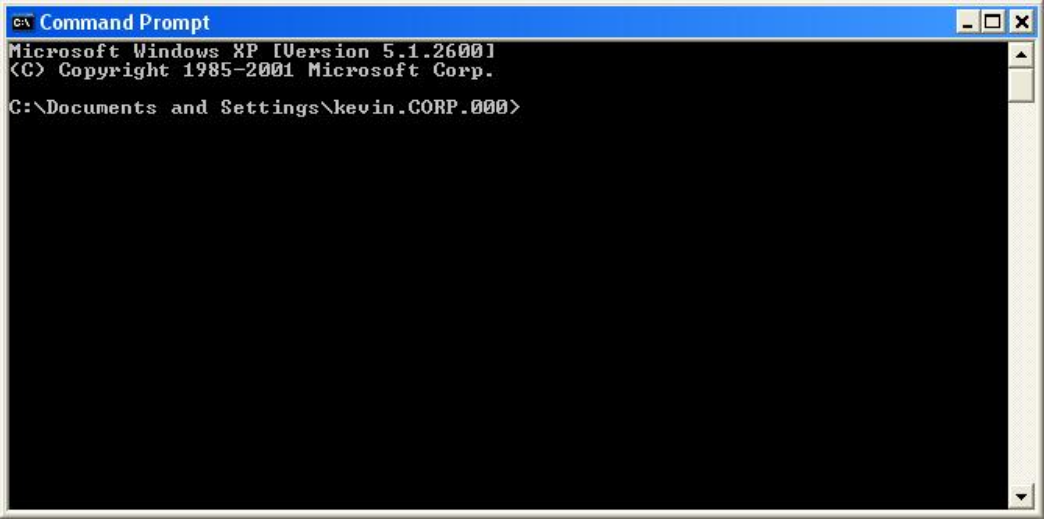

FIGURE 15 – Command Prompt Window

3.18 In the Command Prompt window, type *IPCONFIG* and then press *Enter*. The IP Address is identified in the information returned as depicted in Figure 16. In this instance, the IP Address is 192.168.1.100. Make a note of the IP Address so that you may enter it where instructed to do so and then close the Command Prompt window.

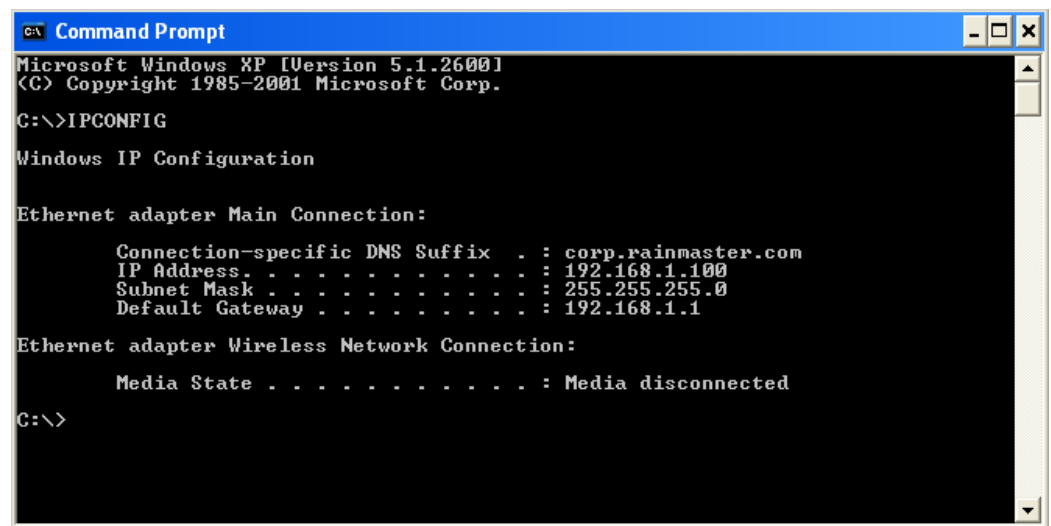

FIGURE 16 – Command Prompt Window

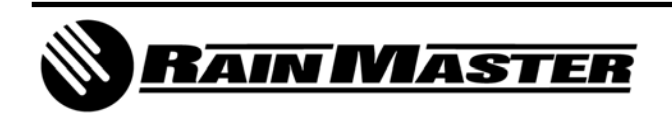

3.19 In the Computer menu depicted in Figure 17, select the **Single computer** radio button and enter the IP Address from Step 3.18. Click on **OK** to save.

| Computer                              |              |
|---------------------------------------|--------------|
| Add one of the following to the list. |              |
| Single computer                       |              |
| IP address:                           |              |
| and the second second                 | DNS Lookup   |
| G Group of computers                  |              |
| Subnet address:                       | Subnet mask: |
|                                       |              |
| C Domain                              |              |
| Name:                                 |              |
|                                       |              |
| ,                                     |              |
|                                       |              |
| OK Ca                                 | ancel Help   |
|                                       |              |

FIGURE 17 - Computer Menu

3.20 The Connection menu is displayed as depicted in Figure 18. Click on OK.

| Connection        | N 1997 - 1997 - 1997 - 1997 - 1997 - 1997 - 1997 - 1997 - 1997 - 1997 - 1997 - 1997 - 1997 - 1997 - 1997 - 1997 |
|-------------------|----------------------------------------------------------------------------------------------------|
| Select which comp | outers may access this virtual server:<br>below<br>he list below                                                |
| Access            | IP Address (Mask) / Domain Name                                                                                 |
| Add               | 192.168.1.71<br>Remove                                                                                          |
|                   | OK Cancel <u>H</u> elp                                                                                          |

FIGURE 18 – Connection Menu

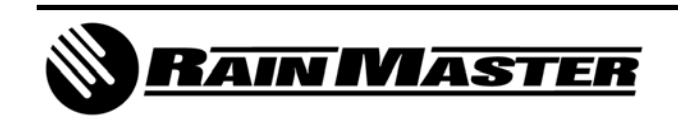

3.21 The *Default SMTP Virtual Server Properties* menu is displayed as depicted in Figure 19. Click on the *Relay* button.

| Default SMTP Virtual Server Properties 🛛 🕐 🔀                                                                                                    |
|----------------------------------------------------------------------------------------------------|
| General Access Messages Delivery LDAP Routing Security                                                                                                    |
| Access control<br>Edit the authentication methods for this<br>resource.<br>Authentication                                                                          |
| Secure communication         View or set the secure communications<br>method used when this virtual server is<br>accessed.       Certificate         Communication |
| Connection control                                                                                                    |
| Grant or deny access to this resouce using Connection                                                                                                    |
| Relay restrictions         Grant or deny permissions to relay e-mail         through this SMTP virtual server.                                                     |
| OK Cancel Apply Help                                                                                                    |

FIGURE 19 – Default SMTP Virtual Server Properties Menu

3.22 The *Relay Restrictions* menu is displayed as depicted in Figure 20.

| Relay Restrictions                          |                                                      |
|---------------------------------------------|------------------------------------------------------|
| Select which computer m                     | nay relay through this virtual server:               |
| Only the list below                         | ,                                                    |
| C All except the list t                     | below                                                |
| Computers:                                  |                                                      |
| Access                                      | IP Address (Mask) / Domain Name                      |
|                                             |                                                      |
|                                             |                                                      |
|                                             |                                                      |
|                                             |                                                      |
|                                             |                                                      |
|                                             | 1                                                    |
| Add Hen                                     | nove                                                 |
| Allow all computers w<br>of the list above. | which successfully authenticate to relay, regardless |
|                                             |                                                      |
|                                             | UK Cancel Help                                       |
| FIGURE 20                                   | - Relay Restrictions Menu                            |

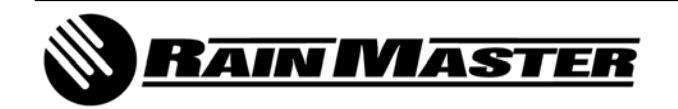

**Technical Bulletin 042** 3910-B Royal Avenue Simi Valley, CA 93063 **Sheet 12 of 16** Tel: (805) 527-4498 Fax: (805) 527-2813

- 3.23 Refer to Figure 20. Select the *Only the list below* radio button.
  - NOTE: Be sure that the checkbox next to... Allow all computers which successfully authenticate to relay, regardless of the list above. ...is <u>NOT CHECKED</u> and then click on the Add... button.
- 3.24 The *Computer* menu is displayed as depicted in Figure 21. Select the *Single computer* radio button, enter the IP Address from Step 3.18 and then click on *OK*.

| Computer                              |              |
|---------------------------------------|--------------|
| Add one of the following to the list. |              |
| Single computer                       |              |
| IP address:                           |              |
| and a second                          | DNS Lookup   |
| Group of computers                    |              |
| Subnet address:                       | Subnet mask: |
|                                       |              |
| 🔿 Domain                              |              |
| Name:                                 |              |
|                                       |              |
|                                       |              |
| OK                                    | Cancel Help  |

FIGURE 21 – Computer Menu

3.25 The *Relay Restrictions* menu is displayed as depicted in Figure 22. Click on *OK* to return to the Default SMTP Virtual Server Properties menu.

| <b>Relay Restriction</b>                                           | ons                                                                     |                   |  |
|--------------------------------------------------------------------|-------------------------------------------------------------------------|-------------------|--|
| Select which com<br>© Only the lis<br>© All except t<br>Computers: | puter may relay through this virtual server<br>t below<br>he list below |                   |  |
| Access                                                             | Access IP Address (Mask) / Domain Name                                  |                   |  |
|                                                                    | 192.168.1.71                                                            |                   |  |
| <u>A</u> dd<br>Allo <u>w</u> all comp<br>of the list abov          | <u>Remove</u><br>uters which successfully authenticate to<br>/e.        | relay, regardless |  |
|                                                                    | UK Cancel                                                               | <u>H</u> elp      |  |

FIGURE 22 – Relay Restrictions Menu

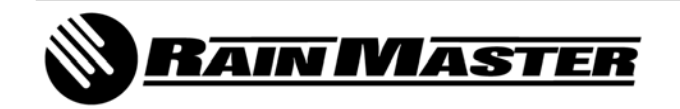

**Technical Bulletin 042** 3910-B Royal Avenue Simi Valley, CA 93063 **Sheet 13 of 16** Tel: (805) 527-4498 Fax: (805) 527-2813 3.26 The Default SMTP Virtual Server Properties menu is displayed as depicted in Figure 23. Click on the *Apply* button to save the changes and then click on *OK* to exit.

| Default SMTP Virtual Server Properties                                                                                                 |                                        |                                          |                          |             |                  |      |
|----------------------------------------------------------------------------------------------------|----------------------------------------|------------------------------------------|--------------------------|-------------|------------------|------|
| General                                                                                                    | General Access Messages Delivery LDAP  |                                          |                          |             | Routing Security |      |
| Access control<br>Edit the authentication methods for this Authentication                                                              |                                        |                                          |                          |             |                  |      |
| Secure communication<br>View or set the secure communications<br>method used when this virtual server is<br>accessed.<br>Communication |                                        |                                          |                          |             |                  |      |
| - Conn<br>Grar<br>IP a                                                                                                    | ection con<br>nt or deny<br>ddresses c | itrol<br>access to thi<br>or Internet do | s resouce i<br>main name | using<br>s. | Connection       |      |
| Relay restrictions<br>Grant or deny permissions to relay e-mail Relay<br>through this SMTP virtual server.                             |                                        |                                          |                          |             |                  |      |
|                                                                                                    |                                        | ок (                                     | Cancel                   |             | Apply H          | lelp |

FIGURE 23 – Default SMTP Virtual Server Properties Menu

- 3.27 This completes the E-mail Alerts setup for the Microsoft Windows XP® Professional operating system.
- 3.28 Close all open windows.
- 4.0 E-MAIL ALERTS SETUP INSTRUCTIONS Oasis Central Irrigation Water Management Software
  - 4.1 Launch the Oasis software application by double clicking the desktop shortcut icon.
  - 4.2 When prompted, enter the *ID:* and *Password:* and then press *Enter*.
  - 4.3 Navigate to the *E-Mail Alerts* menu. The menu path is Central System, Setup, User Settings, E-Mail Alerts. The User Setup menu will be displayed as depicted in Figure 24.

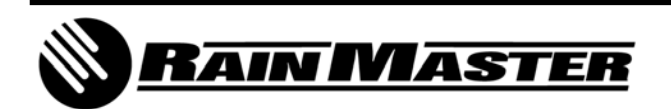

| User Settings Controller Assignment User # 1 	 User ID: RainM                     | E-Mail Alerts                                                                                                    | Alarms: 💿 Controller                                                                                                    | O Weather O Central / Repeater /                                                                                                    | / Base Radio                                                                                                    |
|-----------------------------------------------------------------------------------|----------------------------------------------------------------------------------------------------|----------------------------------------------------------------------------------------------------|----------------------------------------------------------------------------------------------------|----------------------------------------------------------------------------------------------------|
| User E-Mail:  1.  2.  3.  4.  Send Test >>  * Leave smtp blank if using IIS smtp: | Controller Alarms:<br>Flow Low Limit<br>Flow Up Limit<br>Water Limit<br>Amp Up Limit<br>Amp Low Limit<br>Main Flow (MV)<br>Rain Limit Hour<br>Rain Limit Day<br>On Line<br>Off Line<br>< Check All > | Communications Lost Wind Low Limit Wind Up Limit Power Failure Power On Program Upload Unscheduled Flow Short Circuit Auto Limit Abort Uncheck All | Flow Max Alarms:<br>Flow Max Low Limit<br>Flow Max Up Limit<br>Flow Max Multiple Flow Meter 1<br>Flow Max Multiple Flow Meter 2<br>Flow Max Multiple Pump<br>Flow Max Multiple Master Valve 1<br>Flow Max Multiple Master Valve 2<br>< Check All > | Flow Max Multiple N.O.     Flow Max Station Advan     Flow Max Stop Water     Flow Max Comm Failure     Flow Max Comm Restore     Flow Max Main Flow     Vuncheck All > |

FIGURE 24 – User Setup

4.4 Populate the **User E-Mail** list with up to four e-mail addresses and/or SMS addresses and then select the type of alarm notifications you would like to receive from the lists provided.

| NOTE: | Examples of SMS addresses for the different wireless carriers; |                                    |  |  |
|-------|----------------------------------------------------------------|------------------------------------|--|--|
|       | AT&T Wireless                                                  | 1234567890@mmode.com               |  |  |
|       | <b>Cingular Wireless</b>                                       | 1234567890@mms.mycingular.com      |  |  |
|       | Sprint PCS                                                     | 1234567890@messaging.sprintpcs.com |  |  |
|       | Verizon Wireless                                               | 1234567890@vtext.com               |  |  |
|       | T-Mobile                                                       | 1234567890@tmomail.net             |  |  |
|       | Nextel                                                         | 1234567890@messaging.nextel.com    |  |  |
|       | U.S. Cellular                                                  | 1234567890@email.uscc.net          |  |  |

- 4.5 Refer to Figure 24. After the User E-Mail list has been established and the alarm types have been selected, you may send a test e-mail to all of the addresses listed. Click on the *Send Test>>* button and a sample e-mail notification will be sent as depicted in Figure 25.
  - NOTE: It may be necessary to add *oasiscentral@rainmaster.com* to your Spam Filter acceptable e-mails list.

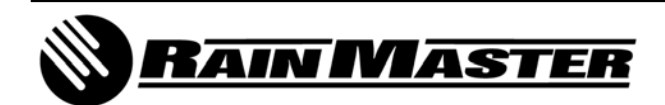

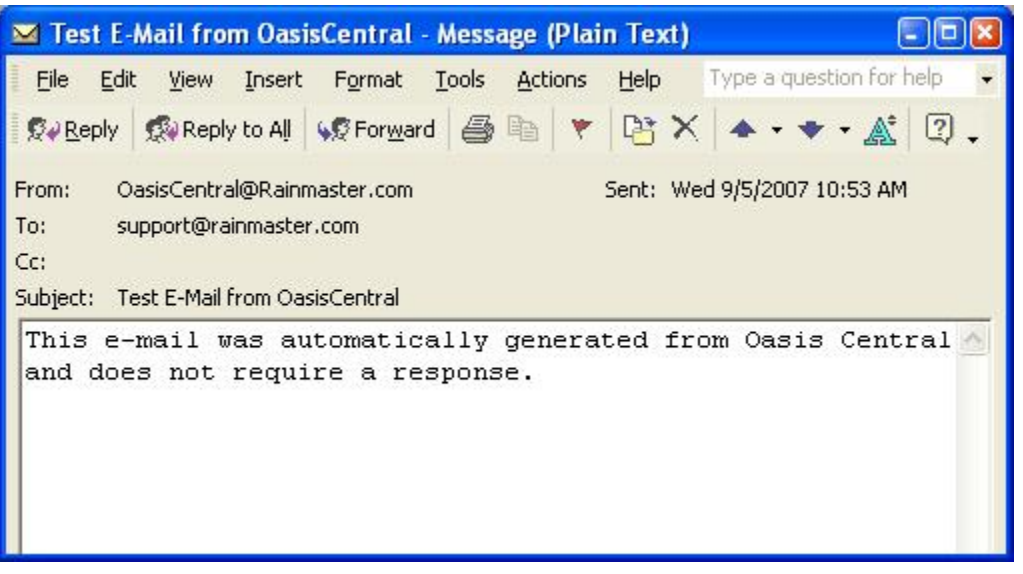

FIGURE 25 – Test E-Mail from Oasis Central

4.6 Refer to Figure 24. Click **OK** to save the changes and close the User Setup menu.

## End of Bulletin

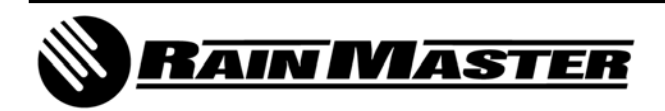

**Technical Bulletin 042** 3910-B Royal Avenue Simi Valley, CA 93063 **Sheet 16 of 16** Tel: (805) 527-4498 Fax: (805) 527-2813